### **Practical session 1**

### Everybody has to start somewhere - Haruki Murakami

### **Development Tools for Scientific Computing 2024/2025**

**Pasquale Claudio Africa, Dario Coscia** 

13 Feb 2025

# Part 1: Setting up your development environment

#### 1. Install required tools:

- Ensure that Python is installed on your system.
- Install Git, and create a GitHub account if you haven't already.
- Install Miniconda on your system (refer to the installation guide here).

#### 2. Set up a git repository and virtual environment:

 Open your terminal and create a conda environment named devtools\_scicomp with Python 3.9 by running:

```
conda create --name devtools_scicomp python=3.9
```

• Install essential packages by running:

python -m pip install pytest

**Note**: Always install packages inside the conda environment using python -m pip, which ensures that you're using the Python interpreter and pip package manager within the environment.

- Open GitHub in your web browser and follow these steps:
  - a. Create a new empty repository titled devtools\_scicomp\_project\_2025, and select a specific license and the Python .gitignore file.
  - b. Open your terminal or command prompt, clone the repository, create a README.md file, and push your changes to the origin with the commit message first commit<sup>3</sup>./5

### **Part 2: Structuring the package**

- Inside your cloned GitHub repository, create the following directories: src/pyclassify/, scripts, test, shell, and experiments.
- Inside the src/pyclassify/ directory, create an \_\_init\_\_.py and utils.py file.
- Inside the scripts/ directory, create a run.py file.
- Inside the shell/ directory, create a submit.sbatch and a submit.sh file.
- Inside the experiments/ directory, create a config.yaml file.
- Inside the test/ directory, create a test\_.py file.
- Generate a requirements.txt file from the devtools\_scicomp conda environment by running:

```
python -m pip freeze > requirements.txt
```

Add the requirements.txt file to the root of your project folder (devtools\_scicomp\_project\_2025/).

- Create a pyproject.toml file for your project from this template, and complete the [INSERT] placeholders.
- Add in the .gitignore file the removal of .dat and .data files.
- Add, commit, and push these changes to the origin repository with the commit message structuring the package.

## **Solutions**

The repository with the right structure and commits is available here: GitHub repo